# PARA O ESTÁGIO CURRICULAR OBRIGATÓRIO

## (exceto em Escolas Estaduais)

A partir do ANO LETIVO DE 2024 (17/06/2024), somente deverão ser aceitos Termos de Compromisso de Estágio Curricular Obrigatório enviados pelo e-Protocolo.

#### ESTUDANTE:

1 - Os estudantes de graduação deverão enviar a documentação do Estágio Curricular Obrigatório, **por meio eletrônico** (e-mail ou outro meio que o docente solicitar), Termo de Compromisso e outros documentos complementares, ao docente supervisor da atividade do estágio ou ao Coordenador de Estágios, já assinado pela Concedente e estudante.

#### IMPORTANTE: Estes documentos devem estar em formato PDF.

#### DOCENTE SUPERVISOR DO ESTÁGIO/OU COORDENADOR DE ESTÁGIOS:

2 – O/a docente supervisor/a da atividade de Estágio ou o/a Coordenador/a de Estágios fará a verificação dos dados\* e fará o procedimento de Protocolo, conforme orientação abaixo.

\*VERIFICAÇÃO DE DADOS: - Convênio (há convênio com a UEL); Período do Estágio (está dentro do período letivo?), entre outros.

#### **RESUMO DE COMO PROTOCOLAR SOLICITAÇÃO DE ESTÁGIO CURRICULAR OBRIGATÓRIO:**

O docente deverá estar cadastrado no E-Protocolo e estar vinculado à UEL (procedimento realizado apenas pelo SAUEL) para realizar o protocolo dos termos de compromissos de <u>ESTÁGIO CURRICULAR OBRIGATÓRIO</u>:

Após ter feito o cadastro no e-Protocolo, envie um e-mail para protocolo@uel.br, informando seu nome, número de CPF e Departamento de Lotação na UEL.

#### PARTE 1:

#### Abra o e-Protocolo, inserindo seu CPF e senha criados pelo próprio "site": www.eprotocolo.pr.gov.br

- 1. PROTOCOLO GERAL
- 2. Manutenção de Processos
- 3. Incluir processo
- 4. **Tipo de processo**: digital
- 5. Órgão de cadastro: UEL Universidade Estadual de Londrina
- 6. Espécie de Documento: 43 Termo
- 7. Número/ano do documento: DEIXE EM BRANCO
- 8. Sigiloso: NÃO
- 9. **Assunto:** PCE Central de Estágio
- 10. \*Palavra Chave 1 ESTÁGIO OBRIGATÓRIO
- 11. \*Palavra Chave 2 DEIXE EM BRANCO
- 12. Proposta de Decretos Normativos e de Anteprojetos de Lei à deliberação do Governador do Estado: NÃO
- 13. País/ Estado/ Cidade: BRASIL, PR, Londrina
- 14. Local DE: Identifique seu departamento. Ex. Departamento de Administração CESA
- 15. Local PARA:
  - . Órgão: UEL Universidade Estadual de Londrina
  - . Local: UEL/PROGRAD/DAAP/DCEI DIVISÃO CENTRAL DE ESTÁGIOS E INTERCÂMBIOS
- 16. Destinatário: DEIXAR EM BRANCO
- 17. Prazo do Processo: DEIXAR EM BRANCO
- 18. Processo abrangido por Prioridade Legal: NÃO

| $\leftrightarrow$ $\rightarrow$ C $($ eprotocolo.pr.gov.br/spiweb/incluirProcessoDigital.do?a        | ction=iniciarProcesso                                                                                                    | 🖻 🕁 🕓            |
|----------------------------------------------------------------------------------------------------|----------------------------------------------------------------------------------------------------|------------------|
| 🔛 Apps 🛔 Netflix 📀 1.1-estágios-em-an 🖸 YouTube 🟌 Maps                                               |                                                                                                    | 📰 Lista de leitu |
| Tela Inicial Protocolo Geral Administração                                                           | o Documentos Relatórios Sair                                                                                                    | Lonne Holdon     |
| Segunda, 24 de Janeiro de 2022 - 12:49:47                                                            |                                                                                                    |                  |
| Incluir Processo                                                                                     |                                                                                                    |                  |
| *Tipo do Processo:                                                                                   | ○ Físico <sup>●</sup> Digital                                                                                                   |                  |
| *Órgão de Cadastro:                                                                                  | UEL - UNIVERSIDADE ESTADUAL DE LONDRINA                                                                                         |                  |
| *Espécie do Documento:                                                                               | 43 - TERMO •                                                                                                    |                  |
| Número/ano do documento:                                                                             |                                                                                                    |                  |
| *Sigiloso:                                                                                           | ○ Sim ● Não                                                                                                    |                  |
| *Assunto:                                                                                            | PCE - CENTRAL DE ESTAGIO X V Palavra-Chave 1: ESTAGIO OBRIGATORIO V                                                             |                  |
| Palavra-Chave 2:                                                                                     | Selecione uma opção 🔹                                                                                                    |                  |
| * Proposta de Decretos Normativos e de Anteprojetos<br>de Lei à deliberação do Governador do Estado: | O <sub>Sim</sub> ● <sub>Não</sub>                                                                                               |                  |
| *Cidade/Estado:                                                                                      | País:     BRASIL     w       Estado:     PR     w       Cidade:     LONDRINA     w                                              |                  |
| *Local De:                                                                                           | UEL/PROGRAD/DAAP/DCEI - DIVISÃO CENTRAL DE ESTÁGIOS E INTERCÂMBIOS 🔻                                                            |                  |
| *Local Para:                                                                                         | Órgão: UEL - UNIVERSIDADE ESTADUAL DE LONDRINA V<br>Local: UEL/PROGRAD/DAAP/DCEI - DIVISÃO CENTRAL DE ESTÁGIOS E INTERCÂMBIOS V |                  |
| Destinatário:                                                                                        | Selecione uma opção                                                                                                    |                  |
| Prazo do processo:                                                                                   |                                                                                                    |                  |
| *Processo abrangido por prioridade legal:                                                            | O <sub>Sim</sub> ● <sub>Não</sub>                                                                                               |                  |

- 19. INTERESSADO: 1 (não autoridade)
- 20. Tipo: PROFESSOR
- 21. Tipo de identificação: CPF
- 22. NÚMERO DE IDENTIFICAÇÃO: insira seu CPF
- 23. **NOME COMPLETO** (Insira seu nome)
- 24. NOME ABREVIADO (O sistema apresentará seu nome novamente)
  25. CLIQUE EM "INCLUIR INTERESSADO"
- 26. Processo Relacionado: pule este item e vá direto para Detalhamento.
  27. DETALHAMENTO Escreva como o exemplo abaixo:

ESTÁGIO CURRICULAR OBRIGATÓRIO DO CURSO DE Letras, Administração, Matemática, etc (informe de qual curso é).

| Interessado                                        |                                       |
|----------------------------------------------------|---------------------------------------|
| *Interessado:                                      | ● 1 (Não Autoridade) ○ 2 (Autoridade) |
| *Tipo:                                             | PROFESSOR *                           |
| Tipo Identificação:                                | ● CPF ○ CNPJ                          |
| * Número da Identificação:                         | 000.000-00                            |
| *Nome Completo:                                    | MEU NOME                              |
| *Nome Abreviado:                                   | MEU NOME 0                            |
|                                                    | Incluir Interessado Limpar            |
| Nenhum Interessado adicionado ao processo          |                                       |
| Processo Relacionado                               |                                       |
| Sistema Relacionado:                               | ▼)                                    |
| Número do Processo Relacionado:                    |                                       |
| Link do Processo Relacionado:                      |                                       |
|                                                    | Incluir Processo Relacionado          |
| Nenhum Processo Relacionado adicionado ao processo |                                       |
| Detalhamento                                       |                                       |
| *Detalhamento:                                     |                                       |

- Dados do Requerente: o sistema apresentará seus dados, verifique se estão corretos.
   Monitorar este Processo: clique (o sistema enviará ao e-mail cadastrado os dados deste protocolo.
   Clique em PRÓXIMO.

| *Detalhamento:                         | EXEMPLO: ESTÁGIO CURRICULAR OBRIGATÓRIO - CURSO DE ADMINISTRAÇÃO                      |   |
|----------------------------------------|---------------------------------------------------------------------------------------|---|
| Dados do Requerente                    |                                                                                       | " |
| Nome:                                  |                                                                                       |   |
| E-mail:                                | Informe o e-mail para que o Comprovante do Interessado seja encaminhado para o mesmo. |   |
| Telefone:                              | (55) (DDI)(DDD)Telefone                                                               |   |
| Monitorar este Protocolo:              |                                                                                       |   |
| *) Campo de preenchimento obrigatório. | Próximo Limpar                                                                        |   |

## <u> PARTE 2:</u>

- Aparecerá uma tela com dados preenchidos, tais como número do Protocolo e detalhamento.
   Mantenha sob seu controle o número do protocolo gerado, para possíveis questionamentos/localização.

| International International     International Protocolo     Tela Inicial Protocolo     Protocolo     International     Protocolo     International     Protocolo     Protocolo </th <th></th> <th>- cprotocologingovisityspines/posicionaliterito.uoraction=realiterionarocaccoliculitrendendadvoltarite</th> <th>elaPrincipal=true&amp;codPendencia=24803850</th> <th></th> <th></th>                                                                                                    |                                                                                                    | - cprotocologingovisityspines/posicionaliterito.uoraction=realiterionarocaccoliculitrendendadvoltarite | elaPrincipal=true&codPendencia=24803850 |              |                                                                                |
|----------------------------------------------------------------------------------------------------|----------------------------------------------------------------------------------------------------|----------------------------------------------------------------------------------------------------|-----------------------------------------|--------------|--------------------------------------------------------------------------------|
| Protocolo       Complemento         rela inicial i protocolo Geral i Administração i Documentos i Retatórios i Sar         rela inicial vectoria de 2022 v0.4643         sar Protocolo                                                                                                    | Protocolo       Complemento         Valuado do Janeiro de 2023 - 103-413                                                                                                    | ps 🦌 Netflix 📀 1.1-estágios-em-an 💶 YouTube 🐹 Maps                                                     |                                         |              | 🗄 Lista                                                                        |
| Inda intella intell              | Processo     Complemento       Processo     Complemento       Processo     Staupto Profile       Staupto Profile     Staupto Profile       Profecolo     Profecolo       Profecolo     Profecolo       Cadadi (DiDDINL/ PR     Apenado asi       Equilibrium Profecolo     Profecolo Regenados       Declamento do Processo: EXENDO CORRIGUER OBJANDO - CUSO DE ADMINISTRAÇÃO       Local Alual do Processo: Aparadado de cadatore em UEL/PROGRADIOAD/PCEI       Ical Alual do Processo: Aparadado de cadatore em UEL/PROGRADIOAD/PCEI       Profecolos Apensados       Intervensado 3       Intervensado 2       Intervensado 2                                                                                                    | eprotocolo                                                                                             | Polatóriae : Sair                       |              | PARANÁ<br>GOVERNO DO ESTADO<br>SECRETARIA DA ADMINISTRAÇÃO<br>E DA PREVIDÊNCIA |
| Ale Protocolo<br>Processo Complemento Complemento Comple | Processo Processo Complemento Complemento                                                                                                    |                                                                                                    | Relatorios Sali                         |              |                                                                                |
| Processo Complemento Processo Processo Processo Complemento Complemento Comple   | Processo Complemento<br>Processo Complemento<br>Proceso Complemento<br>Processo Complemento<br>Processo Complemento<br>P | nda, 24 de Janeiro de 2022 - 10:14:13                                                                  |                                         |              |                                                                                |
| Proceso         Complemento           Protocolo         Too Digital         Strugdo Pri Cadattro           Orgão UE - VUIVERSIDADO ESTADUAL DE LONDRINA         Cadattrado emi 24/01/2022         Siglioso: Não           Assunta: CENTRAL DE ESTADUAL DE LONDRINA         Cadattrado emi 24/01/2022         Siglioso: Não           Cadattri CENTRAL DE ESTADUAL DE LONDRINA         Cadattrado emi 24/01/2022         Siglioso: Não           Cadattri CENTRAL DE ESTADUAL DE LONDRINA         Cadattrado emi 24/01/2022         Siglioso: Não           Cadattri CENTRAL DE ESTADUAL DE LONDRINA         Cadattrado emi 24/01/2022         Siglioso: Não           Cadattri CENTRAL DE ESTADUAL DE LONDRINA         Apensado asi:         Siglioso: Não           Espácision TERMO         Documento: -         -         -           Processo: Abundo do Processo: Aguardando conclusão de cadattro em UEL/PROGRAD/DAAP/DCE:         -         -           Condeciso Aguardando conclusão de cadattro em UEL/PROGRAD/DAAP/DCE:         -         -         -           Processo: Aguardando conclusão de cadattro em UEL/PROGRAD/DAAP/DCE:         -         -         -           Interessado 1         Nome         Too for do Doc: for do do doc         Statificação           Professor         MEU INDRE SUEL ESTÁCIO         Cof         Statificação           ProfessoR         MEU INDRE SUEL ESTÁCI                                                                                                    | Processo       Complemento         Protecolor       Protecolor       Stagior Pri Coldatto         Orgine ULI - VUIVERSIDADE ESTADUAL DE LOIDENTA       Cadattrade emi 24/01/2022       Siglisson Nilo         Ansunit: (SETRINAL DE ESTADIO       Palavara-Chaves: ESTADIO DERIGATORID       Cadattrade emi: 24/01/2022       Siglisson Nilo         Ansunit: (SETRINAL DE ESTADIO       Palavara-Chaves: ESTADIO DERIGATORID       Cadattrade emi: 24/01/2022       Siglisson Nilo         Cidadei LONDRINAL DE ESTADIO       Palavara-Chaves: ESTADIO DERIGATORID       Decommento: -       Decommento: -         Cidadei LONDRINAL DE ESTADIO CURICULAR OBRIGATORID       Obrigantado ase :       Decommento: -       Decommento: -         Processos EXEMPLO: ESTADIO CURICULAR OBRIGATORID - CURSO DE ADMINISTRAÇÃO       Decommento: -       Decommento: -       -         Cada Adual do Processos: REMPLO: ESTADIO CORRIGUAR OBRIGATÓRID - CURSO DE ADMINISTRAÇÃO       Decommento: -       -       -         Local Abual do Processos: REMPLO: ESTADIO CURCULAR OBRIGATÓRID - CURSO DE ADMINISTRAÇÃO       Decommento: -       -       -         Interessado 1       Tipo de Doc.       Identificação       -       -         YED POESSOR       MEU NOME SUBLI ESTÁDIO UNE SUBLI ESTÁDIO       CIF       90.655.93.6-91.       -         UNIDE SUBLI ESTÁDIO       MEU NOME SUBLI ESTÁDIO       CIF       90.655.9                                                                                                    |                                                                                                    |                                         |              |                                                                                |
| Processo       Complemento                                                                                                    | Processo         Complemento           Image: Protocolo         Too: Digital         Staaglo: Pri & Cadatro           Organ: UE - UNIVERSIDADE ESTADUAL DE LONDRINA         Cadatrade em: 24/01/2022         Siglisso: Nile           Assuria: CERTRAD DE ESTADUAL DE LONDRINA         Cadatrade em: 24/01/2022         Siglisso: Nile           Assuria: CERTRAD DE ESTADUAL DE LONDRINA         Cadatrade em: 24/01/2022         Siglisso: Nile           Assuria: CERTRAD DE ESTADUAL DE LONDRINA         Cadatrade em: 24/01/2022         Siglisso: Nile           Cidade: LONDRINA / Ra         Cadatrade em: 24/01/2022         Siglisso: Nile           Cidade: LONDRINA / Ra         Cadatrade em: 24/01/2022         Siglisso: Nile           Detalhamento de Processo: DEGNICO: ESTÁGIO CORRIGATÓRIO - CURSO DE ADMINISTRAÇÃO         Consente: -         -           Detalhamento de Processo: Aguardando conclusão de cadatro em UEL/ROGRAD/DEAH/DEE!         -         -           Interessado 1         -         -         -           Protocolos Apensados         MEU NOME SUELL ESTÁGIO         Corr         Sidestriacgio           PROFESSOR         MEU NOME SUELL ESTÁGIO         Corr         Sidestriacgio           PROFESSOR         MEU NOME SUELL ESTÁGIO         Corr         Sidestriacgio                                                                                                    |                                                                                                    |                                         |              |                                                                                |
| Protocolo:::::::::::::::::::::::::::::::::                                                                                                    | Protocolo       Iteraction       Situação: Pré Cadastro         Órgão: UEL - UNIVERSIDADE ESTADUAL DE LONDRINA       Cadastrade em: 24/01/2022       Siglioso: Não         Assunto: CENTRAL DE ESTADO       Daluvrar-Chavers: ESTADIO ORBIGATORIO       Siglioso: Não         Cidade LONDRINA / PR       Apensado aoi       Siglioso: Não         Espécie: TERMO       Documento: -       Documento: -         Processos àbrangido por prioridade: Não       Documento: -       Documento: -         Datahamento do Processo: EXEMPLO: ESTÁGIO CURSICULAR OBRIGATÓRIO - CURSO DE ADMINISTRAÇÃO       Local Atual do Processo: Aguardando conclusão de cadastro em UEL/PROGRAD/DAA//DCEI         Construitado em Decessos àpuardando conclusão de cadastro em UEL/PROGRAD/DAA//DCEI       Sigliose: Não       Sigliose: Não         Protocolos Agensados       Frenessado I       Sigliose: Não       Sigliose: Não         Interessado I       Nome       Tpo de Doc       Identificação         PROFESSOR       MEU NOME SUBLI ESTÁGIO       MEU NOME SUBLI ESTÁGIO       Sigliose: Não                                                                                                    | Processo                                                                                               |                                         | Compleme     | ento                                                                           |
| Protocolo       Protocolo       Situação       Pré Cadastro         Órgão: UEL - UNIVERSIDADE ESTADUAL DE LONDRINA       Cadastrado em: 24/01/2022       Situação       Pré Cadastro         Assunto: CENTRAL DE ESTAGIO       Palavras-Chares: ESTAGIO ODRIGATIORIO       Situação       Pré Cadastro         Cidade: LONDRINA / PR       Apensado ao:                                                                                                    | Protocolor       Protocolor       S.SS4.715-9       Topo       Topo       Situação       Pré Cadastro         Árgão:       UEL - UNIVERSIDADE ESTAGUO       Palavra-Chaver:       ESTAGUO OBRIGATORIO       Situação:       Pridocolor         Assunto:       CEMARAL DE ESTAGUO       Palavra-Chaver:       ESTAGUO OBRIGATORIO       Situação:       Pridocolor         Cidade:       LONDRINA / PR       Apensado ao:                                                                                                    |                                                                                                    |                                         |              |                                                                                |
| Protocolor 18.554.715-9       Oddational Catabatrado em 24/01/2022       Situação: Prá Cadastro         Órgio UEL - UNIVERSIDUAL DE ESTADUAL DE LONDRINA       Cadastrodo em 24/01/2022       Siglioso: Não         Assunto: CENTRAL DE ESTADO       Palavras-Chaves: ESTAGIO ORIGATORIO                                                                                                    | Protecolos 18.555.715-0     Tipo 10 jotal     Situação: Prá Cadastro            Órgão: UE, - UNIVERSIDADE ESTADUAL DE LONDRINA         Cadastrados imi 24/01/2022         Sigilice: INão            Assundo: CENTRAL DE ESTAGIO         Palavra-Chaves: ESTAGIO OBRIGATORIO                                                                                                    | - Protocolo                                                                                            |                                         |              |                                                                                |
| Órýšbi UEL - UNIVERSIDADE ESTADUAL DE LONDRINA     Cadastrado emi; 24/01/2022     Sigilisor: Não       Assunci: CENTRAL DE ESTAGIO     Palavras-Charse: ESTAGIO DERIGATORIO       Cidade: LONDRINA / PR     Apensado ao:       Espécie: TRIMO     Documento: -       Processo abrangido por prioridade: Não   Detaihamento do Processo: EXEMPLO: ESTÁGIO CURRICULAR OBRIGATÓRIO - CURSO DE ADMINISTRAÇÃO       Local Atual do Processo: EXEMPLO: ESTÁGIO CURRICULAR OBRIGATÓRIO - CURSO DE ADMINISTRAÇÃO   Teressado 1        Tipo de Doc:       Tipo     Nome   Tipo de Doc:       Tipo de Doc:              Stérificação   MEL NOME SUEL E STÁGIO A       Processo 2              Stérificação                                                                                                    | Órgin UL - UNUVERSIDADE ESTADUAL DE LOINORINA     Cadartado em: 24/02/2022     Siglieor: Não       Assunto: CENTRAL DE ESTAGIO     Palavras-Chaves: ESTAGIO OBISATORIO       Cidade: LUDORINA / PR     Apensado ao:       Espécie: TERMO     Documento:       Processo abrangido por prioridade: Não     -       Detalhamento do Processo: EXEMPLO: ESTÁGIO CURRICULAR OBRIGATÓRIO - CURSO DE ADMINISTRAÇÃO     -       Local Atual do Processo: Aguardando conclusão de cadastro em UEL/PROGRAD/DAAP/DCEI     -                                                                                                    | Protocolo: 18.554.715-9                                                                                | Tipo: Digital                           | Situaçã      | ão: Pré Cadastro                                                               |
| Asunto: CENTRAL DE ESTAGIO       Palavras-Chaves: ESTAGIO OBRIGATORIO         Cidade: LONDRINA / PR       Apansado ao:         Espécie: TERMO       Documento: -         Processo abrangido por prioridade: Não       Documento: -         Local Atual do Processo: EXEMPLO: ESTÁGIO CURRICULAR OBRIGATÓRIO - CURSO DE ADMINISTRAÇÃO       Local Atual do Processo: Aguardando conclusão de cadastro em UEL/PROGRAD/DAAP/DCEI                                                                                                    | Assunts: CENTRAL DE ESTAGIO       Palavras-Chaves: ESTAGIO ORRIGATORIO         Cidade: LOURDINA / PR       Apansado ao:         Espécie: TERMO       Documento: -         Processo abrangido por prioridade: Não       Documento: -         Detalhamento do Processo: EXEMPLO: ESTÁGIO CURRICULAR OBRIGATÓRIO - CURSO DE ADMINISTRAÇÃO       Local Atual do Processo: Aguardando conclusão de cadastro em UEL/PROGRAD/DAAP/DCEI         Local Atual do Processo: Aguardando conclusão de cadastro em UEL/PROGRAD/DAAP/DCEI       Local Atual do Processo: Aguardando conclusão de cadastro em UEL/PROGRAD/DAAP/DCEI                                                                                                    | Órgão: UEL - UNIVERSIDADE ESTADUAL DE LONDRINA                                                         | Cadastrado em: 24/01/2022               | Sigilo       | so: Não                                                                        |
| Cládać: LOIRRINA / PR       Apensado as:         Espécie: TERMO       Documento: -         Processo abrangido por prioridade: Não       -         Detalhamento do Processo: EXEMPLO: ESTÁGIO CURRICULAR OBRIGATÓRIO - CURSO DE ADMINISTRAÇÃO       -         Local Atual do Processo: Aguardando conclusão de cadastro em UEL/PROGRAD/DAAP/DCEI       -         Profeccios Apensados       -         Interessado 1       -         Tipo       Nome       Tipo de Doc.       Identificação         PROFESSOR       MEU NOME SUELI ESTÁGIO       CIP       906,695,919-91                                                                                                    | Clidade: LONDRINA / PR       Apensado as:         Espécie: TERMO       Documento: -         Processo abrangido por prioridade: Não       -         Datalhamento do Processo: EXEMPLO: ESTÁGIO CURRICULAR OBRIGATÓRIO - CURSO DE ADMINISTRAÇÃO       -         Local Atual do Processo: Aguardando conclusão de cadastro em UEL/PROGRAD/DAAP/DCEI       -         Protocolos Apensados       -         Interessado 1       -         Tipo de Doc.       Identificação         PROFESSOR       MEU NOME SUELI ESTÁGIO       CPF       906.695.519-91                                                                                                    | Assunto: CENTRAL DE ESTAGIO                                                                            | Palavras-Chaves: ESTAGIO OBRIGATORIO    |              |                                                                                |
| Espécie: TRNO       Documento: -         Processo: abrangido por prioridade: Não       -       -       -       -       -       -       -       -       -       -       -       -       -       -       -       -       -       -       -       -       -       -       -       -       -       -       -       -       -       -       -       -       -       -       -       -       -       -       -       -       -       -       -       -       -       -       -       -       -       -       -       -       -       -       -       -       -       -       -       -       -       -       -       -       -       -       -       -       -       -       -       -       -       -       -       -       -       -       -       -       -       -       -       -       -       -       -       -       -       -       -       -       -       -       -       -       -       -       -       -       -       -       -       -       -       -       -       -       -       -       -       <                                                                                                    | Eppédie: TEMO       Documento: -         Processo abrangido por prioridade: Não                                                                                                    | Cidade: LONDRINA / PR                                                                                  | Apensado ao:                            |              |                                                                                |
| Processo abrangido por prioridade: Não         Detalhamento do Processo: EXEMPLO: ESTÁGIO CURRICULAR OBRIGATÓRIO - CURSO DE ADMINISTRAÇÃO         Local Atual do Processo: Aguardando conclusão de cadastro em UEL/PROGRAD/DAAP/DCEI             Protocolos Apensados             Interessado 1             Tipo       Nome       Tipo de Doc.       Identificação         PROFESSOR       MEU NOME SUELI ESTÁGIO       CPF       908.695.519-91                                                                                                    | Processo abrangido por prioridade: Não Detalhamento do Processo: EXEMPLO: ESTÁGIO CURRICULAR OBRIGATÓRIO - CURSO DE ADMINISTRAÇÃO Local Atual do Processo: Aguardando conclusão de cadastro em UEL/PROGRAD/DAAP/DCEI                                                                                                    | Espécie: TERMO                                                                                         | Documento: -                            |              |                                                                                |
| Detailhamento do Processo: EXEMPLO: ESTÁGIO CURRICULAR OBRIGATÓRIO - CURSO DE ADMINISTRAÇÃO         Local Atual do Processo: Aguardando conclusão de cadastro em UEL/PROGRAD/DAAP/DCEI             Protocolos Apensados             Interessado 1             Tipo       Nome       Tipo de Doc.       Identificação         PROFESSOR       MEU NOME SUELI ESTÁGIO       CIP       908.695.919-91                                                                                                    | Detalhamento do Processo:       EXEMPLO:       ESTÁGIO CURRICULAR OBRIGATÓRIO - CURSO DE ADMINISTRAÇÃO         Local Abual do Processo:       Aguardando conclusão de cadastro em UEL/PROGRAD/DAAP/DCEI         Protocolos Apensados                                                                                                    | Processo abrangido por prioridade: Não                                                                 |                                         |              |                                                                                |
| Local Atual do Processo: Aguardando conclusão de cadastro em UEL/PROGRAD/DAAP/DCEI         Protocolos Apensados         Interessado 1         Tipo       Nome       Tipo de Doc.       Identificação         PROFESSOR       MEU NOME SUELI ESTÁGIO       CPF       908.695.919-91                                                                                                    | Local Atual do Processo: Aguardando conclusão de cadastro em UEL/PROGRAD/DAAP/DCEI         Protocolos Apensados         Interessado 1         Tipo       Nome       Tipo de Doc.       Identificação         PROFESSOR       MEU NOME SUELI ESTÁGIO       CPF       908.695.919-91                                                                                                    | Detalhamento do Processo: EXEMPLO: ESTÁGIO CURRICULAR OBRIGATÓRIO - CURSO DE ADMINISTRAÇÃO             |                                         |              |                                                                                |
| Protocolos Apensados         Interessado 1         Tipo       Nome       Tipo de Doc.       Identificação         PROFESSOR       MEU NOME SUELI ESTÁGIO       CPF       908.695.919-91                                                                                                    | Protocolos Apensados<br>✓ Interessado 1<br>Tipo<br>PROFESSOR<br>Interessado 2<br>✓ Interessado 2<br>✓ Interessado 2<br>✓ Interessado 2<br>✓ Interessado 2<br>✓ Interessado 2<br>✓ Interessado 2<br>✓ Interessado 2<br>✓ Interessado 2<br>✓ Interessado 2<br>✓ Interessado 2<br>✓ Interessado 2<br>✓ ✓ ✓ ✓ ✓ ✓ ✓ ✓ ✓ ✓ ✓ ✓ ✓ ✓ ✓ ✓ ✓ ✓ ✓                                                                                                     | l ocal Atual do Processo: Aquardando conclusão de cadastro em UEL/PROGRAD/DAAP/DCET                    |                                         |              |                                                                                |
| Protocolos Apensados         Interessado 1         Tipo       Nome       Tipo de Doc.       Identificação         PROFESSOR       MEU NOME SUELI ESTÁGIO       CPF       908.695.919-91                                                                                                    | Protocolos Apensados         Interessado 1         Tipo       Nome       Tipo de Doc.       Identificação         PROFESSOR       MEU NOME SUELI ESTÁGIO       CPF       908.695.919-91                                                                                                    | colar Aldari do Frocessor Aguardando conclusado de cadasido em oclo Prodovolo dovery doca              |                                         |              |                                                                                |
| Tipo       Nome       Tipo de Doc.       Identificação         PROFESSOR       MEU NOME SUELI ESTÁGIO       CPF       908.695.919-91                                                                                                    | Tipo       Nome       Tipo de Doc.       Identificação         PROFESSOR       MEU NOME SUELI ESTÁGIO       CPF       908.695.919-91                                                                                                    | Protocolos Apensados                                                                                   |                                         |              |                                                                                |
| Interessado 1       Tipo       Tipo de Doc.       Identificação         PROFESSOR       MEU NOME SUELI ESTÁGIO       CPF       908.695.919-91                                                                                                    | Interessado 1       Tipo de Doc.       Identificação         PROFESSOR       MEU NOME SUELI ESTÁGIO       CPF       908.695.919-91                                                                                                    |                                                                                                    |                                         |              |                                                                                |
| Tipo         Tipo de Doc.         Identificação           PROFESSOR         MEU NOME SUELI ESTÁGIO         CPF         908.695.919-91                                                                                                    | Tipo     Nome     Tipo de Doc.     Identificação       PROFESSOR     MEU NOME SUELI ESTÁGIO     CPF     98.695.919-91                                                                                                    | - Interessado 1                                                                                        |                                         |              |                                                                                |
| PROFESSOR     MEU NOME SUELI ESTÁGIO     CPF     908.695.919-91       Interessado 2                                                                                                    | PROFESSOR     MEU NOME SUELI ESTÁGIO     CPF     908.695.919-91       Interessado 2                                                                                                    | Tipo Nome                                                                                              |                                         | Tipo de Doc. | Identificação                                                                  |
| + Interessado 2                                                                                                    | + Interessado 2                                                                                                    | PROFESSOR MEU NOME SUELI EST.                                                                          | ÁGIO                                    | CPF          | 908.695.919-91                                                                 |
|                                                                                                    |                                                                                                    | A Interescado 2                                                                                        |                                         |              |                                                                                |
|                                                                                                    |                                                                                                    |                                                                                                    |                                         |              |                                                                                |

- Percorra a tela até o item "Incluir Documento, informação ou Despacho.": Nesta tela, deverão ser inseridos os Termos de Compromissos.
   <u>Para incluir</u>: vá em Incluir documento, \*Arquivo, clique em Escolher arquivos. Selecione os documentos em PDF (termo de compromisso que o estudante enviou em arquivo PDF já com assinaturas do estudante e concedente).
   <u>No campo Texto:</u> deverá inserir o seguinte texto: ENCAMINHA TERMOS DE ESTÁGIO CURRICULAR OBRIGATÓRIO DO CURSO DE (INFORME O CURSO) DOS SEGUINTES ESTUDANTES (Relacione os estudantes).

| 2       | eprotocolo.pr.g | ov.or/spiweb/posicionamento.do/action=redirecionarUCSConcluir/endencia@voitariel@Principal=true&codPendencia=24803850 | E         |
|---------|-----------------|----------------------------------------------------------------------------------------------------|-----------|
| Netflix | 1.1-estágio     | s-em-an 📭 YouTube 🕂 Maps                                                                                              |           |
| 🕂 Pr    | rocesso Relacio | nado                                                                                                    |           |
|         |                 |                                                                                                    |           |
|         |                 | Alterar Dados Cadastrais                                                                                              |           |
|         | olume do Proce  | 550                                                                                                    |           |
|         |                 |                                                                                                    |           |
|         |                 | Ainda não há volume gerado.                                                                                           |           |
| Rascu   | unhos           |                                                                                                    |           |
|         |                 | *Rascunho Escolher arquivos Nenhum arquivo selecionado                                                                |           |
| Inserid | to por          | Data Arquivo Tipo Observações Download Alterar                                                                        | Excluir   |
|         | cluir Document  | o Informação du Documento                                                                                             |           |
| 0.11    | *A              | nivo Escolher arquivos Nenhum arquivo selecionado                                                                     |           |
|         |                 |                                                                                                    |           |
|         | * Espécie:      | DESPACHO X T                                                                                                    |           |
|         |                 | 11 • B $I \sqsubseteq S x_2 x^2 \bullet S C \mathscr{I}$                                                              |           |
|         | -               |                                                                                                    |           |
|         |                 | ENCAMINHA TERMOS DE COMPROMISSO DE ESTÁGIO CURRICULAR OBRIGATÓRIO DO CURSO DE ADMINISTRAÇÃO.                          |           |
|         | * Texto:        | PODEKA RELACIONAR OS ESTUDANTES NESTE CAMPO.                                                                          |           |
|         |                 |                                                                                                    |           |
|         |                 |                                                                                                    |           |
|         |                 |                                                                                                    |           |
|         |                 |                                                                                                    | 136/10000 |

- 6. Deverá aparecer na tela os documentos (termos de compromissos) dos estudantes elencados. Neste momento o docente, deverá <u>assinar</u> os documentos antes de enviar. (Clique na canetinha da coluna ASSINAR).
- 7. Depois de assinados, verifique se está selecionado para a Divisão Central de Estágios, clique em Concluir e Encaminhar. Não é necessário indicar destinatário.
- 8. Depois que encaminhar, a Divisão receberá um e-mail de envio e procederá às assinaturas da Interveniente, incluindo estudante em seguro, bem como devolverá, via e-Protocolo o documento assinado pela PROGRAD ao docente que deverá manter controle e arquivo, bem como enviar ao estudante e/ou concedente do estágio.

| Documentos                                                                                    |                                                                               |                                                                                                    |                                                                                                    |                                                                                                    |                                                                                                    |                  |                         |         |                        |                                        |                      |                      |
|-----------------------------------------------------------------------------------------------|-------------------------------------------------------------------------------|----------------------------------------------------------------------------------------------------|----------------------------------------------------------------------------------------------------|----------------------------------------------------------------------------------------------------|----------------------------------------------------------------------------------------------------|------------------|-------------------------|---------|------------------------|----------------------------------------|----------------------|----------------------|
| Ordem                                                                                         |                                                                               | Inserido por                                                                                                    |                                                                                                    | Data                                                                                                    | Arquivo                                                                                                    | Restrição        | Solicitar<br>Assinatura | Assinar | Recusar                | Adicionar a<br>Volume                  | ao Gerar<br>Numeraçã | Exclu                |
| 1                                                                                             | 0                                                                             | - 1                                                                                                    |                                                                                                    | 24/01/2022 10:53                                                                                                    | rhuan_plano.pdf                                                                                                    | 0                |                         | 1       |                        |                                        | 2                    | ×                    |
| 2                                                                                             |                                                                               |                                                                                                    |                                                                                                    | 24/01/2022 10:53                                                                                                    | Documento19.pdf                                                                                                    | 0                |                         | 1       |                        |                                        | £                    | ×                    |
| 3                                                                                             |                                                                               |                                                                                                    |                                                                                                    | 24/01/2022 10:53                                                                                                    | <u>AcordoCebradeJoao.pdf</u>                                                                                                    | 3                |                         | 1       |                        |                                        | R                    | ×                    |
| 4                                                                                             |                                                                               |                                                                                                    |                                                                                                    | 24/01/2022 10:53                                                                                                    | BRN30055CE9A775 025992 1.pdf                                                                                                    | 6                |                         | 1       |                        |                                        | B                    | ×                    |
| 5                                                                                             |                                                                               |                                                                                                    |                                                                                                    | 24/01/2022 10:53                                                                                                    | doc01931720211221152632.pdf                                                                                                    | 6                |                         | 1       |                        |                                        | R                    | ×                    |
| 6                                                                                             |                                                                               |                                                                                                    |                                                                                                    | 24/01/2022 10:53                                                                                                    | VICTORSILVA2.pdf                                                                                                    | 6                |                         | 1       |                        |                                        | £                    | ×                    |
| 7                                                                                             |                                                                               |                                                                                                    |                                                                                                    | 24/01/2022 10:53                                                                                                    | Relatoriofinal.pdf                                                                                                    | 6                |                         | 1       |                        |                                        | R                    | ×                    |
| 8                                                                                             |                                                                               |                                                                                                    |                                                                                                    | 24/01/2022 10:53                                                                                                    | doc01918820211221083532.pdf                                                                                                    | 6                |                         | L       |                        |                                        | 2                    | ×                    |
| Salvar Ordem                                                                                  | Documentos                                                                    |                                                                                                    |                                                                                                    |                                                                                                    | Atualizar Volume                                                                                                    |                  |                         |         |                        |                                        |                      |                      |
| Parecer de                                                                                    | Data                                                                          |                                                                                                    |                                                                                                    |                                                                                                    | Marianataña                                                                                                    |                  |                         |         | Destricte              | Solicitar                              | eringe Daguer        | . Canada             |
| Parecer de<br>andamento<br>24                                                                 | Data<br>4/01/2022 10:1                                                        | 15:59                                                                                                    | Fré Cadastro realizado                                                                                                    | o por Sueli Terezinha Ferreira da Silva                                                                                                    | Movimentação<br>a - UEL/PROGRAD/DAAP/DCEI.                                                                                                    |                  |                         |         | Restrição <sub>A</sub> | Solicitar A<br>ssinatura               | ssinar Recusa        | ar Cancel.           |
| Parecer de<br>andamento<br>24<br>Anexos                                                       | Data<br>4/01/2022 10:1                                                        | 15:59<br>*Anexo Escolher                                                                                                    | I<br>↔ Pré Cadastro realizado<br>srquivos ) Nenhum arquivo selec                                                                                                    | o por Sueli Terezinha Ferreira da Silva<br>cionado                                                                                                    | Movimentação<br>a - UEL/PROGRAD/DAAP/DCEI.                                                                                                    |                  |                         |         | Restrição <sub>A</sub> | Solicitar A                            | ssinar Recus         | ar Cancel            |
| Parecer de<br>andamento<br>24<br>Anexos                                                       | Data<br>4/01/2022 10:1                                                        | *Anexo Escolher                                                                                                    | f                                                                                                    | o por Sueli Terezinha Ferreira da Silva<br>cionado<br>Arquivo                                                                                                    | Movimentação<br>a - UEL/PROGRAD/DAAP/DCEI.<br>Restrição                                                                                                 | Arquivo Original |                         |         | Restrição <sub>A</sub> | Solicitar A<br>ssinatura<br>Download   | ssinar Recusa        | ar Cancel            |
| Parecer de<br>andamento<br>24<br>Anexos<br>Inserido por<br>Encaminhar Pro                     | Data<br>4/01/2022 10::<br>pcesso                                              | *Anexo Escolher                                                                                                    | Pré Cadastro realizado<br>arquivos ) Nenhum arquivo selec<br>Data                                                                                                    | o por Sueli Terezinha Ferreira da Silva<br>cionado<br>Arquivo                                                                                                    | Movimentação<br>a - UEL/PROGRAD/DAAP/DCEI.<br>Restrição                                                                                                 | Arquivo Original |                         |         | Restrição A            | Solicitar A<br>ssinatura<br>Download   | ssinar Recusa        | ar Cancel            |
| Parecer de<br>andamento<br>24<br>Anexos<br>Inserido por<br>Encaminhar Pro<br>Atenção: Todos o | Data<br>4/01/2022 10:1<br>pocesso<br>os trâmites de j                         | *Anexo Escolher                                                                                                    | Pré Cadastro realizado<br>arquivos) Nenhum arquivo selec<br>Data<br>biela Legislativa do Paraná e o                                                                                 | o por Sueli Terezinha Ferreira da Silva<br>cionado<br>Arquivo<br>s órgãos do Poder Executivo devem s                                                                    | Movimentação<br>a - UEL/PROGRAD/DAAP/DCEI.<br>Restrição<br>ser encaminhados para o local CC/PTG para andamento.                                         | Arquivo Original |                         |         | Restrição A            | Solicitar A<br>ssinatura               | ssinar Recusa        | er Cancel            |
| Parecer de<br>andamento<br>24<br>Anexos<br>Inserido por<br>Encaminhar Pro<br>Atenção: Todos o | Data<br>4/01/2022 10::<br>xcesso<br>os trâmites de j                          | *Anexo Escolher processos entre a Asser                                                                                                    | Pré Cadastro realizado<br>requivos ) Nenhum arquivo selec<br>Data<br>Ibleia Legislativa do Paraná e o<br>Órgão: UEL - UNIVERSI                                                      | o por Sueli Terezinha Ferreira da Silva<br>cionado<br>Arquivo<br>s órgãos do Poder Executivo devem s                                                                    | Movimentação<br>a - UEL/PROGRAD/DAAP/DCEI.<br>Restrição<br>ser encaminhados para o local CC/PTG para andamento.                                         | Arquivo Original |                         |         | Restrição A            | Solicitar A<br>ssinatura A<br>Download | ssinar Recusa        | er Cancel            |
| Parecer de<br>andamento<br>24<br>Anexos<br>Inserido por<br>Encaminhar Pro<br>Atenção: Todos o | Data<br>4/01/2022 10::<br>nocesso<br>os trâmites de j                         | *Anexo Escolher<br>Processos entre a Asser<br>Local Para:                                                                                     | Pré Cadastro realizado arquivos Nenhum arquivo selec Data bleia Legislativa do Paraná e o Órgão: UEL - UNIVERSI Local: UEL/PROGRAD/                                                 | o por Sueli Terezinha Ferreira da Silva<br>cionado<br>Arquivo<br>is órgãos do Poder Executivo devem s<br>IDADE ESTADUAL DE LONDRINA<br>DAAP/DCEI - DIVISÃO CENTRAL DE I | Movimentação<br>a - UEL/PROGRAD/DAAP/DCEI.<br>Restrição<br>ser encaminhados para o local CC/PTG para andamento.<br>ESTÁGIOS E INTERCÂMBIOS x x          | Arquivo Original |                         |         | Restrição A            | Solicitar A<br>ssinatura A<br>Download | ssinar Recus         | er Cancel<br>Excluir |
| Parecer de<br>andamento<br>24<br>Anexos<br>Inserido por<br>Encaminhar Pro<br>Atenção: Todos o | Data<br>4/01/2022 10::<br>processo<br>os trâmites de j                        | *Anexo Escolher<br>Processos entre a Asser<br>Local Para:<br>Destinatário:                                                                    | Pré Cadastro realizado arquivos Nenhum arquivo selec Data bleia Legislativa do Paraná e o Órgão: UEL - UNIVERSI Local: UEL/PROGRAD/I                                                | o por Sueli Terezinha Ferreira da Silva<br>cionado<br>Arquivo<br>is órgãos do Poder Executivo devem s<br>IDADE ESTADUAL DE LONDRINA<br>DAAP/DCEI - DIVISÃO CENTRAL DE E | Movimentação<br>a - UEL/PROGRAD/DAAP/DCEI.<br>Restrição<br>ser encaminhados para o local CC/PTG para andamento.                                         | Arquivo Original |                         |         | Restrição A            | Solicitar A<br>ssinatura A<br>Download | ssinar Recus         | er Cancel            |
| Parecer de<br>andamento<br>Anexos<br>Inserido por<br>Encaminhar Pro<br>Atenção: Todos o       | Data<br>4/01/2022 10:<br>ccesso<br>os trâmites de j<br>Mo                     | *Anexo Escoher      *Anexo Escoher      processos entre a Asser      Local Para:      Destinatário:      Destinatário:      1 - A             | Pré Cadastro realizado reguivos ) Nenhum arquivo selec Data bleia Legislativa do Paraná e o Ôrgão: UEL - UNIVERSI Local: UEL/PROGRAD/I IDAMENTO INICIAL                             | o por Sueli Terezinha Ferreira da Silva<br>cionado<br>Arquivo<br>is órgãos do Poder Executivo devem s<br>IDADE ESTADUAL DE LONDRINA<br>DAAP/DCEI - DIVISÃO CENTRAL DE I | Movimentação<br>a - UEL/PROGRAD/DAAP/DCEI.<br>Restrição<br>ser encaminhados para o local CC/PTG para andamento.                                         | Arquivo Original |                         |         | Restrição A            | Solicitar A<br>ssinature A<br>Download | ssinar Recus         | ar Cancel<br>Excluir |
| Parecer de<br>andamento<br>24<br>Anexos<br>Inserido por<br>Encaminhar Pro<br>Atenção: Todos o | Data<br>4/01/2022 10::<br>bresso<br>os trâmites de j<br>Mor<br>Parecer        | *Anexo Escolher<br>*Anexo Escolher<br>processos entre a Asser<br>Local Para:<br>Destinatário:<br>tivo Tramitação:<br>1 - A<br>r de Andamento: | Pré Cadastro realizado  arquivos Nenhum arquivo selec  Data  bleia Legislativa do Paraná e o  ôrgão: UEL - UNIVERSI Local: UEL/PROGRAD/I  NDAMENTO INICIAL                          | o por Sueli Terezinha Ferreira da Silva<br>cionado<br>Arquivo<br>is órgãos do Poder Executivo devem s<br>IDADE ESTADUAL DE LONDRINA<br>DAAP/DCEI - DIVISÃO CENTRAL DE I | Movimentação<br>a - UEL/PROGRAD/DAAP/DCEI.<br>Restrição<br>ser encaminhados para o local CC/PTG para andamento.<br>ESTÁGIOS E INTERCÂMBIOS * * *<br>* * | Arquivo Original |                         |         | Restrição A            | Solicitar A<br>ssinature A<br>Download | ssinar Recus         | ar Cancel            |
| Parecer de<br>andamento<br>24<br>Anexos<br>Inserido por<br>Encaminhar Pro<br>Atenção: Todos o | Data<br>4/01/2022 10::<br>xcesso<br>os trâmites de j<br>Moi<br>Parecer<br>Pra | Anexo Escoher      *Anexo Escoher      processos entre a Asser      Local Para:      Destinatário:      de Andamento:      azo do processo:   | Pré Cadastro realizado      arquivos Nenhum arquivo selec      Data      bleia Legislativa do Paraná e o      órgão: UEL - UNIVERSI      Local: UEL/PROGRAD//      IDAMENTO INICIAL | o por Sueli Terezinha Ferreira da Silva<br>cionado<br>Arquivo<br>s órgãos do Poder Executivo devem s<br>IDADE ESTADUAL DE LONDRINA<br>DAAP/DCEI - DIVISÃO CENTRAL DE I  | Movimentação<br>a - UEL/PROGRAD/DAAP/DCEI.<br>Restrição<br>ser encaminhados para o local CC/PTG para andamento.<br>ESTÁGIOS E INTERCÂMBIOS * * •<br>* • | Arquivo Original |                         |         | Restrição A            | Solicitar A<br>ssinature A<br>Download | ssinar Recus         | er Cance             |

#### **RESUMO:**

#### TUTORIAL PARA PROTOCOLO DE TERMOS DE COMPROMISSOS DE ESTÁGIO OBRIGATÓRIO

### <u> PARTE 1:</u>

- 1. O docente deverá estar cadastrado no E-Protocolo e estar vinculado à UEL (procedimento realizado apenas pelo SAUEL) para realizar o protocolo dos termos de compromisso de estágio Obrigatório.
- 2. Após ter feito o cadastro no e-Protocolo, envie um e-mail para protocolo@uel.br, informando seu nome, número de CPF e Departamento de Lotação na UEL.
- 3. Abra o e-Protocolo, inserindo seu CPF e senha criados pelo próprio "site": www.eprotocolo.pr.gov.br
- 4. PROTOCOLO GERAL
- 5. Manutenção de Processos
- 6. Incluir processo
- 7. Tipo de processo: digital
- 8. Órgão de cadastro: UEL Universidade Estadual de Londrina
- 9. Espécie de Documento: 43 Termo
- 10. Número/ano do documento: DEIXE EM BRANCO
- 11. Sigiloso: NÃO
- 12. Assunto: PCE Central de Estágio
- 13. \*Palavra Chave 1 ESTÁGIO OBRIGATÓRIO
- 14. \*Palavra Chave 2 DEIXE EM BRANCO
- 15. Proposta de Decretos Normativos e de Anteprojetos de Lei à deliberação do Governador do Estado: NÃO
- 16. País/ Estado/ Cidade: BRASIL, PR, Londrina
- 17. Local DE: Identifique seu departamento. Ex. Departamento de Administração CESA
- 18. Local PARA:
  - . Órgão: UEL Universidade Estadual de Londrina
  - . Local: UEL/PROGRAD/DAAP/DCEI DIVISÃO CENTRAL DE ESTÁGIOS E INTERCÂMBIOS-
- 19. Destinatário: DEIXAR EM BRANCO
- 20. Prazo do Processo: DEIXAR EM BRANCO
- 21. Processo abrangido por Prioridade Legal: NÃO
- 22. INTERESSADO: 1 (não autoridade)
- 23. Tipo: PROFESSOR
- 24. Tipo de identificação: CPF
- 25. NÚMERO DE IDENTIFICAÇÃO: insira seu CPF
- 26. NOME COMPLETO (Insira seu nome)
- 27. NOME ABREVIADO (O sistema apresentará seu nome novamente)
- 28. CLIQUE EM "INCLUIR INTERESSADO"
- 29. Processo Relacionado: pule este item e vá direto para Detalhamento.
- 30. DETALHAMENTO Escreva como o exemplo abaixo:
- ESTÁGIO CURRICULAR OBRIGATÓRIO DO CURSO DE Letras, Administração, Matemática, etc (informe de qual curso é).
- 31. Dados do Requerente: o sistema apresentará seus dados, verifique se estão corretos.
- 32. Monitorar este Processo: clique (o sistema enviará ao e-mail cadastrado os dados deste protocolo.
- 33. Clique em PRÓXIMO.

## PARTE 2:

- 34. Aparecerá uma tela com dados preenchidos, tais como número do Protocolo e detalhamento.
- 35. Mantenha sob seu controle o número do protocolo gerado, para possíveis questionamentos/localização.
- 36. Percorra a tela até o item "Incluir Documento, informação ou Despacho.": Nesta tela, deverão ser inseridos os Termos de Compromissos.
- 37. Para incluir: vá em Incluir documento, \*Arquivo, clique em Escolher arquivos. Selecione os documentos em PDF (termo de compromisso que o estudante enviou em arquivo PDF já com assinaturas do estudante e concedente).

- 38. <u>No campo Texto:</u> deverá inserir o seguinte texto: ENCAMINHA TERMOS DE ESTÁGIO CURRICULAR OBRIGATÓRIO DO CURSO DE (INFORME O CURSO) DOS SEGUINTES ESTUDANTES (Relacione os estudantes).
- 39. Deverá aparecer na tela os documentos (termos de compromissos) dos estudantes elencados. Neste momento o docente, deverá <u>assinar</u> os documentos antes de enviar. (Clique na canetinha da coluna ASSINAR).
- 40. Depois de assinados, verifique se está selecionado para a Divisão Central de Estágios, clique em Concluir e Encaminhar. Não é necessário indicar destinatário.
- 41. Depois que encaminhar, a Divisão receberá um e-mail de envio e procederá às assinaturas da Interveniente, incluindo estudante em seguro, bem como devolverá, via e-Protocolo o documento assinado pela PROGRAD ao docente que deverá manter controle e arquivo, bem como enviar ao estudante e/ou concedente do estágio.